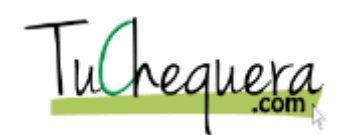

## Cómo reconciliar una cuenta

| Paso | Acción                                                                                |
|------|---------------------------------------------------------------------------------------|
| 1.   | Haz clic en el botón Entrar.                                                          |
|      | ENTRAR                                                                                |
| 2.   | Haz clic en el campo Email.                                                           |
| 3.   | Entra la información en el campo Email. Entra "username@email.com".                   |
| 4.   | Haz clic en el campo Contraseña.                                                      |
| 5.   | Entra la información en el campo Contraseña. Entra "password1".                       |
| 6.   | Haz clic en el botón Entrar.<br>ENTRAR                                                |
| 7.   | Haz clic en el menú Reconciliaciones.                                                 |
| 8.   | Haz clic en la opción Seleccionar Todas.                                              |
| 9.   | Haz clic en el campo Balance Banco.                                                   |
| 10.  | Entra la información en el campo Balance Banco. Entra "45000".                        |
| 11.  | Haz clic en el botón Actualizar Reconciliación.                                       |
| 12.  | :Te felicitamos! Ya estás listo para reconciliar una cuenta.<br>Fin de procedimiento. |